## 6.3 Пошаговая инструкция по подаче заявления на распоряжение средствами (частью средств) материнского (семейного) капитала на получение ежемесячной денежной выплаты в связи с рождением (усыновлением) ребенка до достижения им возраста трех лет на Едином портале государственных и муниципальных услуг (функций)

На Едином портале государственных и муниципальных услуг (функций) (далее – ЕПГУ) реализована возможность подачи заявления на распоряжение материнским средствами (частью средств) материнского (семейного) капитала на получение ежемесячной денежной выплаты в связи с рождением (усыновлением) ребенка до достижения им возраста трех лет. Для подачи указанного заявления необходимо пройти авторизацию на ЕПГУ (<u>https://www.gosuslugi.ru/</u>) и воспользовавшись виртуальным помощником, найти необходимую услугу:

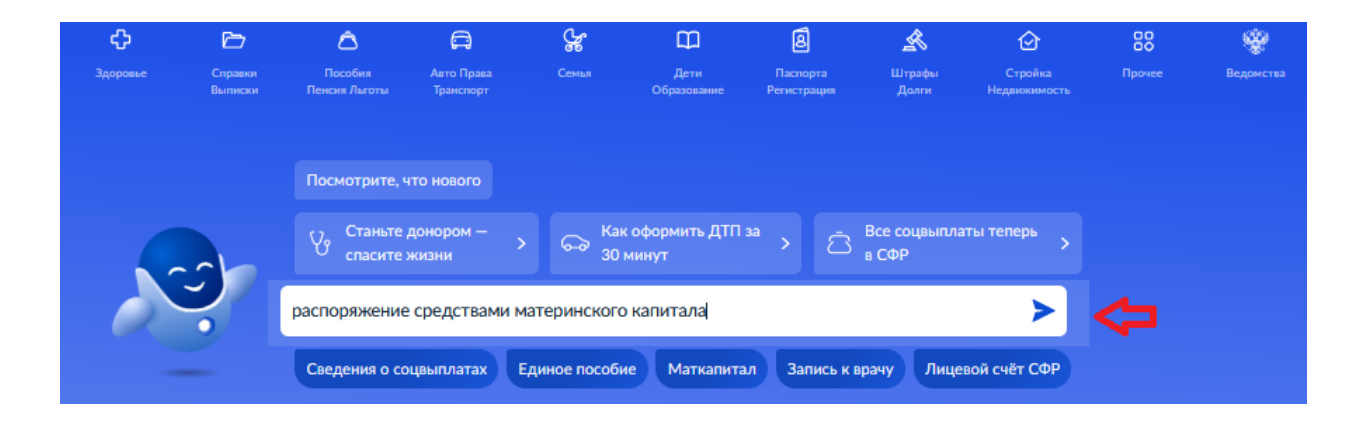

После нажатия кнопки «Начать» следует выбрать из классификатора направление расходования средств и перейти к оформлению заявления:

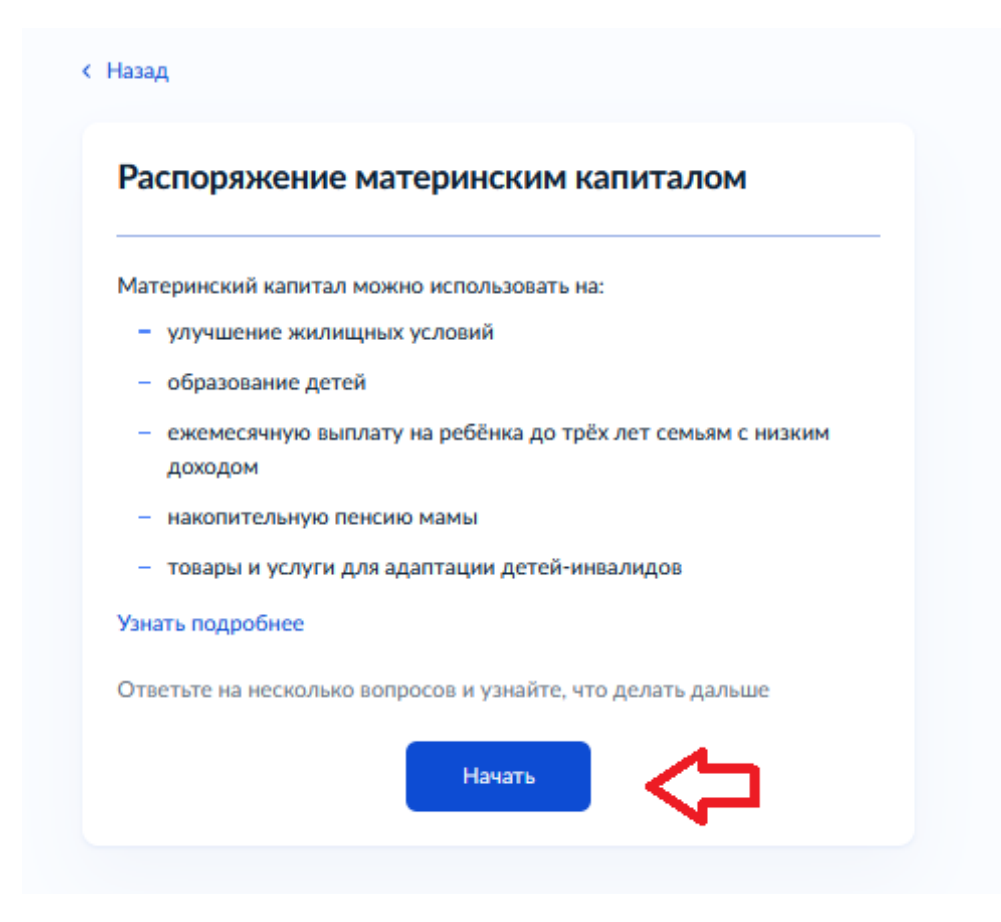

|   | < Назад                                                                                      |   |  |  |
|---|----------------------------------------------------------------------------------------------|---|--|--|
|   | На что вы хотите использовать материнский<br>капитал?                                        |   |  |  |
|   | В зависимости от цели это можно сделать сразу после рождения ребёнка или после его трёхлетия |   |  |  |
|   | Узнать подробнее                                                                             |   |  |  |
|   | Жильё                                                                                        | > |  |  |
|   | Образование ребёнка                                                                          | > |  |  |
| ⇔ | Ежемесячную выплату                                                                          | > |  |  |
|   | Накопительную пенсию                                                                         | > |  |  |
|   | Товары или услуги для ребёнка-инвалида                                                       | > |  |  |

#### < Назад

## Ребёнок, на которого оформляется выплата, был усыновлён?

| Да | > |
|----|---|

#### < Назад

### Что нужно для подачи заявления

- Паспортные данные
- Свидетельства о рождении детей
- Данные документов, удостоверяющих личность совершеннолетних членов семьи
- СНИЛС каждого члена семьи
- Реквизиты банковского счёта: БИК или наименование банка, корреспондентский счёт, расчётный счёт на имя получателя

#### Срок исполнения

Заявление рассмотрят в течение 10 рабочих дней после предоставления документов в Социальный фонд России

#### Решение

Уведомление о принятом решении придёт в личный кабинет

Перейти к заявлению

#### < Назад

#### Что нужно для подачи заявления

- Паспортные данные
- Свидетельства о рождении детей
- Свидетельство об усыновлении ребёнка, на которого оформляется выплата
- Данные документов, удостоверяющих личность совершеннолетних членов семьи
- СНИЛС каждого члена семьи
- Реквизиты банковского счёта: БИК или наименование банка, корреспондентский счёт, расчётный счёт на имя получателя

#### Срок исполнения

Заявление рассмотрят в течение 10 рабочих дней после предоставления документов в Социальный фонд России

#### Решение

Уведомление о принятом решении придёт в личный кабинет

Перейти к заявлению

**Важно!** В случае наличия в семье нескольких детей в возрасте до трех лет заявление о получении ежемесячной выплаты подается в отношении каждого ребенка.

В открывшейся форме заявления следует указать всех членов семьи: себя, супруга, ребенка, на которого оформляете выплату, всех несовершеннолетних детей, усыновленных под включая И находящихся опекой или попечительством, 23 18 ЛО лет. обучаются летей ОТ если они по очной форме. Детей, состоящих в браке или в отношении которых вы лишены родительских прав, указывать НЕ НУЖНО.

Следует выбрать способ обращения за выплатой:

|                             | Re la la la la la la la la la la la la la     | Рассмотрение заявления о распоряж<br>средствами (частью средств) матери<br>(семейного) капитала на получение<br>выплаты до достижения ребенком во<br>лет                                                                                                    | сении<br>інского<br>ежемесячной<br>озраста трех |
|-----------------------------|-----------------------------------------------|----------------------------------------------------------------------------------------------------|-------------------------------------------------|
| Черновик а<br>1 с<br>с<br>с | алеления<br>Способ<br>Обраще<br>Опич          | обращения<br>име<br>но<br>имый представитель несовершеннолетнего или недееспособного лица                                                                                                    |                                                 |
|                             | Заян<br>капи<br>лет (<br>пред<br>терр<br>напр | ление о распоряжении средствами (частью средств) материнского (семейного)<br>тала на получение ежемесячной выплаты до достижения ребенком возраста трех<br>зассматривается территориальным органом Социального фонда России в случае<br>цставления заявителем (его представителем) необходимых документов в<br>иториальный орган Социального фонда России в срок не позднее трех дней со дня<br>авления заявления |                                                 |

Данные заявителя, а также сведения о документе, удостоверяющем личность, перенесутся автоматически из раздела «Документы и данные» Личного кабинета на ЕПГУ. Паспортные данные необходимо проверить и при необходимости отредактировать в профиле:

| 2 | Заполнение данных заявител                                   | เя           |                    |             |
|---|--------------------------------------------------------------|--------------|--------------------|-------------|
|   | Статус заявителя                                             |              |                    |             |
|   | Мать                                                         |              |                    |             |
|   | отец                                                         |              |                    |             |
|   | <ul> <li>мужчина – единственный усын</li> </ul>              | ювитель      |                    |             |
|   | ребенок                                                      |              |                    |             |
|   | Данные заявителя                                             |              |                    |             |
|   |                                                              | <b>@@@@@</b> | отчество<br>ФФФФФФ |             |
|   |                                                              |              |                    | при наличии |
|   | Контактный телефон                                           |              | <b>@@@@@@@@</b> @  |             |
|   | Принадлежность к гражданству<br>гражданин(ка) Российской Фе, | дерации      |                    |             |
|   | иностранный гражданин                                        |              |                    |             |
|   | <ul> <li>лицо без гражданства</li> </ul>                     |              |                    |             |

# З Сведения о документе, удостоверяющем личность заявителя

| Наименование документа, удостоверлющего личность                                                     | $\sim$ |
|----------------------------------------------------------------------------------------------------|--------|
|                                                                                                    |        |
| Cettor Advisenta     Cettor Advisenta     Cettor Advisenta     Cettor Advisenta     Cettor Advisenta |        |
|                                                                                                    |        |
| Кем выдан документ                                                                                   | ?      |

Затем следует внести сведения о ребенке, в связи с рождением (усыновлением) которого возникло право:

| кажите событие, в связи с                | которым возникло право на е | жемесячную выплату |
|------------------------------------------|-----------------------------|--------------------|
| Рождение ребенка                         | Усыновление ребенка         |                    |
| Дата рождения                            |                             |                    |
| Фамилия                                  | Имя                         | Отчество           |
|                                          |                             |                    |
| ринадлежность к гражданст                | ву                          |                    |
| гражданин(ка) Российско<br>гражданин(ка) | ой Федерации                |                    |

Сведения об адресе места жительства заявителя перенесутся автоматически из раздела «Документы и данные» Личного кабинета на ЕПГУ:

| 5 св | едения об адресе места жительства заявителя |
|------|---------------------------------------------|
|------|---------------------------------------------|

| Адрес места жительства заявителя | Уто                              | чнить адрес |
|----------------------------------|----------------------------------|-------------|
|                                  | Адрес места жительства заявителя | Q           |

Далее следует дать ответы на предлагаемые вопросы в части дополнительных сведений:

| 6 | Дополнительные сведения                                                                                                    |
|---|----------------------------------------------------------------------------------------------------|
|   | Принималось ли решение о лишении родительских прав в отношении ребенка, в связи с рождением<br>(усыновлением) которого возникло право на ежемесячную выплату?<br>Да Нет                     |
|   | Совершали ли вы умышленные преступления, относящиеся к преступлениям против личности и повлекшие за собой лишение или ограничение родительских прав в отношении ребенка (детей)?<br>Да Нет  |
|   | Принималось ли решение об отмене усыновления ребенка, в связи с усыновлением которого возникло<br>право на ежемесячную выплату?<br>Да Нет                                                   |
|   | Принималось ли решение об ограничении в родительских правах в отношении ребенка, в связи с<br>рождением которого возникло право на дополнительные меры государственной поддержки?<br>Да Нет |
|   | Принималось ли решение об отобрании ребенка, в связи с рождением которого возникло право на<br>дополнительные меры государственной поддержки?<br>Да Нет                                     |
| 7 | Сведения о направлении средств (части средств)<br>материнского (семейного) капитала на екемесячную<br>выплату за счет средств материнского (семейного) капитала                             |
|   | Прошу назначить ежемесячную выплату за счет средств материнского (семейного)<br>капитала. Настоящим заявлением подтверждаю: средства перечислять                                            |
|   |                                                                                                    |

Затем следует внести реквизиты кредитной организации, по которым произойдет зачисление выплаты, а также реквизиты получателя:

|                                                                                                    | е банка получателя                                                                                              |                                                  |                                  |
|----------------------------------------------------------------------------------------------------|----------------------------------------------------------------------------------------------------|--------------------------------------------------|----------------------------------|
| Ручной ввод реквизито                                                                                                    | DB                                                                                                    |                                                  |                                  |
| <ul> <li>Внимание!</li> <li>Проверьте реквизить</li> <li>При выборе банка из</li> <li>номер вашего счё</li> </ul>                | ы<br>з выпадающего списка про<br>та из 20 цифр                                                                  | верьте все реквизиты:                            |                                  |
| <ul> <li>БИК (банковский и<br/>корреспондентски<br/>Пособие может быть<br/>не выпущено никаки<br/>Уточните в своём ба</li> </ul> | идентификационный код)<br>й счёт<br>зачислено только на банк<br>х банковских карт<br>анке, подходит ли ваш счёт | овский счёт, к котором<br>т для зачисления пособ | у выпущена карта «Мир» ил<br>йия |
|                                                                                                    |                                                                                                    |                                                  |                                  |
| Корреспондентский с                                                                                                    | чет                                                                                                    |                                                  |                                  |
| ИНН                                                                                                    |                                                                                                    | кпп                                              |                                  |
|                                                                                                    |                                                                                                    |                                                  |                                  |
|                                                                                                    |                                                                                                    |                                                  | Grueres                          |
| о <sub>жилия</sub><br>Талызёнкова                                                                                                | Кристина                                                                                                    |                                                  | Сергеевна                        |
| о <sub>вестия</sub><br>Талыоёнкова                                                                                               | Кристина                                                                                                    |                                                  | Сергеевна                        |

Далее нужно последовательно внести требуемые сведения о каждом члене семьи (*см. Пример*):

10 Сведения к заявлению на ежемесячную выплату за счет средств материнского (семейного) капитала

| ведения о составе семьи                                                      |                             |                |          |
|------------------------------------------------------------------------------|-----------------------------|----------------|----------|
|                                                                              |                             |                |          |
| Nante<br>1                                                                   |                             |                |          |
| татус члена семьи                                                            |                             |                |          |
| <ul> <li>владелец сертификата</li> </ul>                                     |                             |                |          |
| ребенок, давший право на                                                     | выплату                     |                |          |
|                                                                              |                             |                |          |
| , whole                                                                      |                             |                |          |
| Стапаны родства<br>родитель (Мать)                                           |                             |                | ,        |
|                                                                              |                             |                |          |
| Ошистия                                                                      | Иня                         | Отчество       |          |
| иванова                                                                      | марина                      | Ивановна       | При на   |
|                                                                              |                             |                |          |
| 000-000-000 00                                                               |                             |                |          |
|                                                                              |                             |                |          |
| Наконсавние документа, удостоверкощиго и<br>Паслоот гражданина Российской фе | личнасть                    |                |          |
|                                                                              |                             |                | _        |
| Cepre                                                                        | Horago                      | Дата выдачи    |          |
| 0000                                                                         | 00000                       | 01.02.2023     |          |
| Кангандан                                                                    |                             |                |          |
| Орловским РОВД Орлово                                                        | ской области                |                |          |
|                                                                              |                             |                |          |
| Адрес ниста хотильства                                                       |                             |                |          |
| 302011, обл. Орловская,                                                      | г. Орёл, ул. Орелстроевская | а, д. 00 кв. 0 | (        |
|                                                                              |                             | ŬŢŎ            | чнить ад |
|                                                                              |                             |                |          |
|                                                                              |                             |                |          |

Каждого следующего члена семьи следует добавлять посредством кнопки «Добавить».

|                                                                                    | ×                    | Удалить данные |
|------------------------------------------------------------------------------------|----------------------|----------------|
|                                                                                    |                      |                |
| Сведения о составе семьи                                                           |                      |                |
| Na rin<br>2                                                                        |                      |                |
| Статус члека семьи                                                                 |                      |                |
| <ul> <li>владелец сертификата</li> <li>ребенок, давший право на выплату</li> </ul> |                      |                |
| О иное                                                                             |                      |                |
| Стятань родитель (отец)                                                            |                      | ~              |
|                                                                                    |                      |                |
| Озвология<br>Иванов Иван                                                           | отчество<br>Петрович |                |
|                                                                                    |                      | При наличии    |

|                                                              |                         | ×                    | Удалить данные |
|--------------------------------------------------------------|-------------------------|----------------------|----------------|
| Сведения о составе семьи                                     |                         |                      |                |
| Na min<br>3                                                  |                         |                      |                |
| Статус члена семьи<br>владелец сертификата                   |                         |                      |                |
| <ul> <li>ребенок, давший право на п</li> <li>иное</li> </ul> | выплату                 |                      |                |
| Счичнь родствя<br>несовершеннолетний ребенок                 |                         |                      | ~              |
| ожиссия<br>Иванова                                           | <sup>Инж</sup><br>Ольга | отчистио<br>Ивановна |                |
|                                                              |                         |                      | При наличии    |

|                                              |         | × удал   | ить дан |
|----------------------------------------------|---------|----------|---------|
| ведения о составе семьи                      |         |          |         |
| Na rte<br>4                                  |         |          |         |
| татус члека семыя<br>владелец сертификата    |         |          |         |
| ребенок, давший право на в                   | ыплату  |          |         |
| иное                                         |         |          |         |
| Станањ родства<br>несовершеннолетний ребенок |         |          | ~       |
|                                              |         |          |         |
| Иванов                                       | Дмитрий | Иванович |         |
|                                              |         |          | 1ри на  |

**Важно!** В обязательном порядке необходимо внести сведения обо всех членах семьи!

Далее вносятся реквизиты государственного сертификата на материнский (семейный) капитал:

| Реквизиты госу | дарственного серти | фиката |  |
|----------------|--------------------|--------|--|
| Серия          |                    | Номер  |  |
| Дата выдачи    |                    |        |  |
| Көм выдан      |                    |        |  |
|                |                    |        |  |

Далее следует сделать отметки об ознакомлении с правилами предоставления услуги и подать заявление:

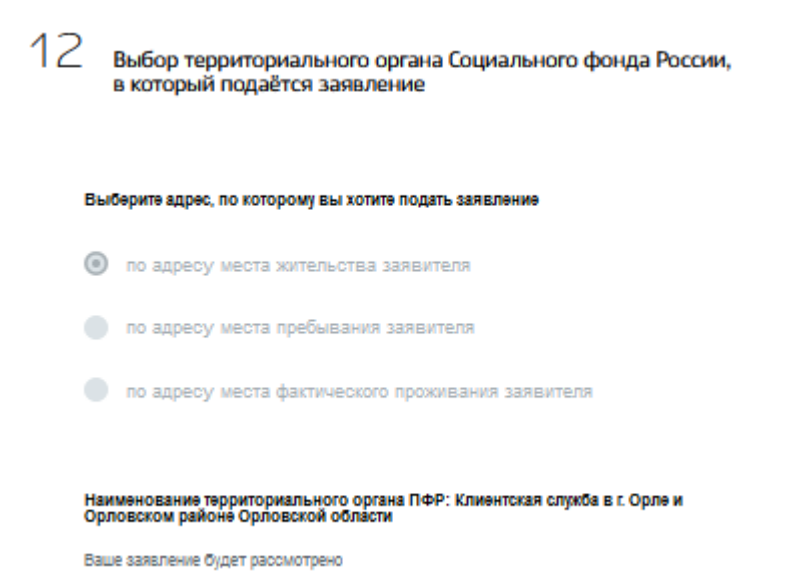

**Важно!** Если выплата Вам уже назначена, для продления Вам необходимо обратиться **НЕ РАНЕЕ истечения срока назначения**.

| 13 Правила предоставления услуги |                                                                                                    |  |  |  |  |
|----------------------------------|----------------------------------------------------------------------------------------------------|--|--|--|--|
|                                  | Об ответственности за достоверность указанных в заявлении и представленных сведений, предупреждена (предупрежден)                                                        |  |  |  |  |
|                                  | Об обязанности сообщать о наступлении обстоятельств, влияющих на установление выплаты, не<br>позднее 1 месяца с момента наступления события предупреждена (предупрежден) |  |  |  |  |
|                                  |                                                                                                    |  |  |  |  |

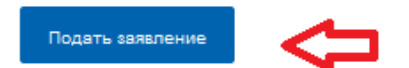